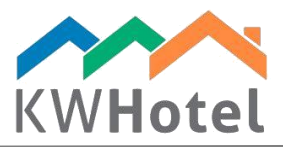

# LOGO SU DOCUMENTI

### Saprai:

1. Come inserire un logo in confirme di prenotazioni, fatture e altri documenti

# 1. Come inserire un logo?

#### Attenzione :

Prima di cominciare assicurati di aver preparato il logo correttamente.

Logo deve essere chiamato "logo" e deve essere in formato .jpg Risoluzione sugerita: 200x200 pixels.

Dopo aver preparato un logo vai in fascicolo principale di KWHotel (per impostazione predefinita: c:\Kajware\KWHotel) e trova "Doc" directory.

Seleziona la lingua del tuo programma (inglese: en, italiano: it, ecc)

Inserisci il logo.

#### Attenzione:

Puoi anche inserire un logo modificando modello .FRX di conferme di prenotazioni o fatture. Ti spieghiamo come farlo nel manuale precedente.

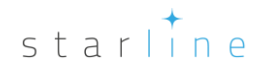